## **Beka Winwatt Telepítése !**

1. Lépés: Indítsa el a BeKa\_WinWatt\_telepito.exe –t , majd kattintson a "Tovább" gombra ! (lásd a képen)

| BeKa WinWatt telepítő 🛛 🗙 |                                                                                                    |  |
|---------------------------|----------------------------------------------------------------------------------------------------|--|
|                           | Üdvözli a(z) BeKa WinWatt telepítő! Ez a varázsló segítséget nyújt a(z) BeKa<br>WinWatt telepítésében.                                                                    |  |
|                           | Mielőtt folytatná a telepítést, erősen ajánlott az összes futó Windows alkalmazás<br>bezárása.                                                                            |  |
|                           | A Mégse gomb megnyomásával lépjen ki a telepítőből, majd zárjon be minden futó<br>programot. Nyomja meg a Tovább gombot a telepítés folytatásához.                        |  |
|                           | FIGYELEM! Ez a program a szerzői jog és nemzetközi szerződések védelme alatt<br>áll.                                                                                      |  |
| <u>}</u>                  | A programnak vagy bármely részének jogtalan másolása vagy terjesztése polgári<br>peres vagy büntetőjogi eljárást vonhat maga után, és súlyos következményekkel<br>járhat. |  |
|                           |                                                                                                    |  |
| BAUSSET                   | << Vissza Dovább >> Mégse                                                                                                    |  |
|                           |                                                                                                    |  |

2. Lépés: Kérjük olvassa el a licencszerződési feltételek, majd amennyiben elfogadja, kattintson az "Igen" gombra. (lásd a képen)

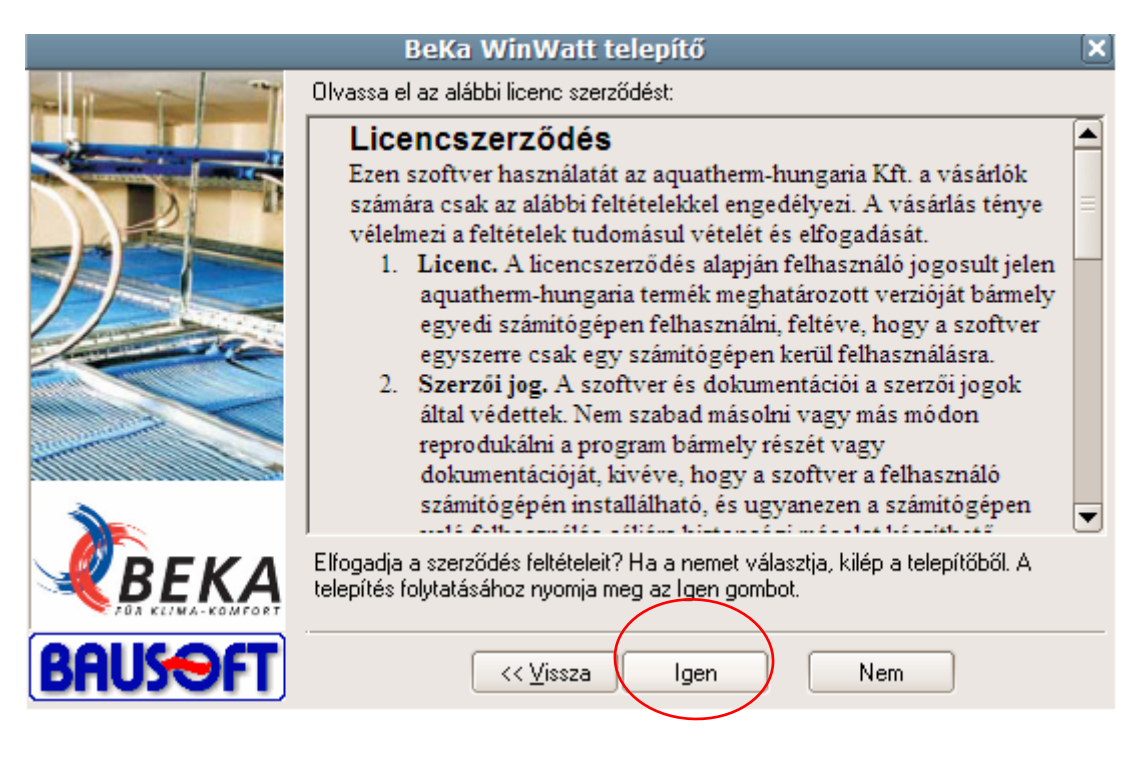

**3. Lépés:** A program telepítésének ismertetése. Itt olvashatja el a telepítés, és a használatba vétel folyamatát. Olvasás után kattintson a **"Tovább"** gombra.

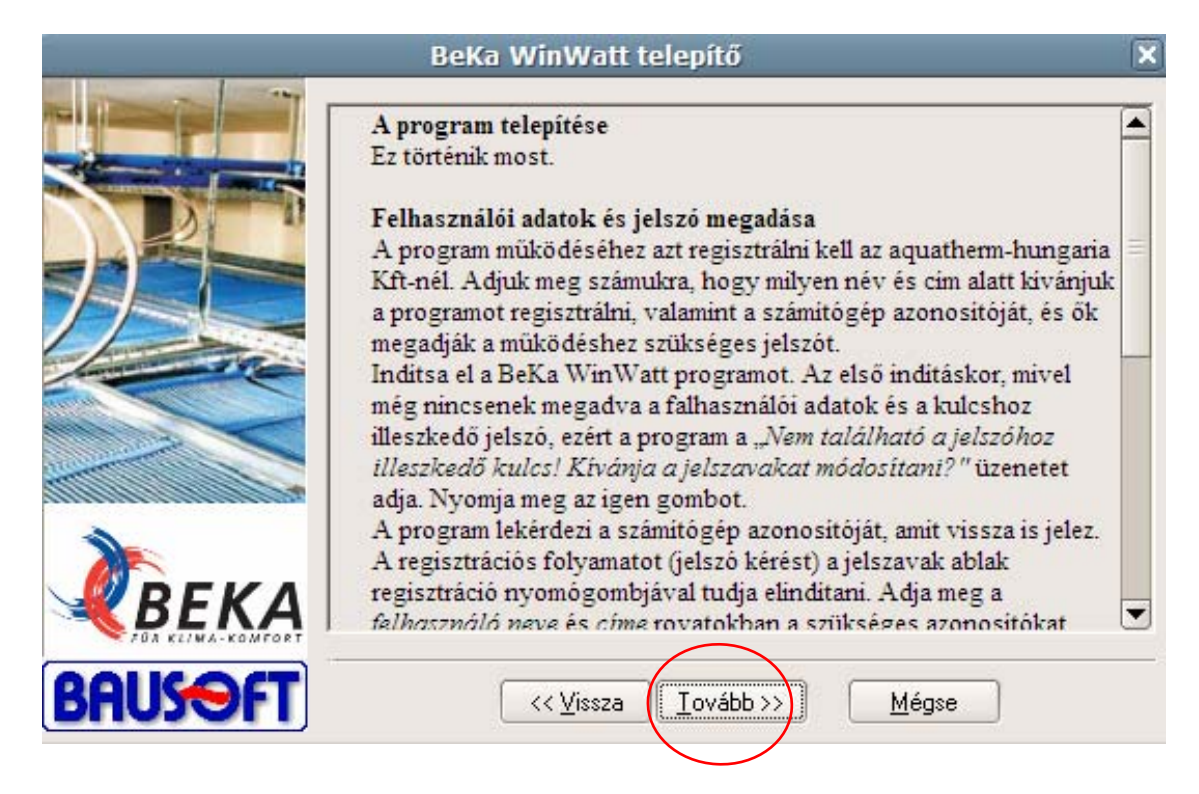

**4.** Lépés: Itt adhatja meg a program telepítési helyét (a képen az alapértelmezett telepítési hely látható), majd kattintson a "Tovább" gombra.

|          | BeKa WinWatt telepítő                                                                                                    | ×   |
|----------|----------------------------------------------------------------------------------------------------|-----|
|          | A(z) BeKa WinWatt telepítése az alábbi mappába történik.                                                                                                    |     |
|          | Ha eltérő mappába kívánja telepíteni az alkalmazást, vagy adjon meg az új<br>útvonalat, vagy nyomja meg a Tallózás gombot, és tallózással keresse meg a<br>célmappát. (A(z) 'BeKa WinWatt' hozzáadása automatikus.) |     |
|          | Célmappa                                                                                                    |     |
|          | C:\Program Files\BEKA\BeKa WinWatt                                                                                                    | ۱ ۲ |
|          | Iallózás                                                                                                    |     |
| BAUSSIFT | << <u>V</u> issza <u>I</u> ovább >> <u>M</u> égse                                                                                                    |     |

5. Lépés: Itt adhatja meg a program, Start menüben elhelyezett mappájának a nevét. (Alapbeálltás: BEKA) Majd kattintson a "Tovább" gombra.

|         | BeKa WinWatt telepítő                                                                                                    | X |
|---------|----------------------------------------------------------------------------------------------------|---|
|         | Parancsikonok elhelyezése a Start menüben.                                                                                                    |   |
|         | Beírhat új mappanevet vagy választhat a létezők közül.                                                                                         |   |
|         | ВЕКА                                                                                                    |   |
|         | Adobe<br>CorelDRAW Graphics Suite 12<br>DVD Shrink<br>Felügyeleti eszközök<br>I.R.I.S. Applications<br>Indítópult<br>Internet<br>Jewel Quest 2 |   |
| ВЕКА    | Kellékek<br>Kulcs-Soft<br>Lavasoft Ad-Aware SE Personal                                                                                        | • |
| BAUSOFT | << Vissza Iovább >> Mégse                                                                                                    |   |

6. Lépés: A telepítő helyigényének ismertetése, illetve a 4. menüpontban beállított célmappa összegzése. Az adatok rendben, kattintson a "Telepítés" gombra. Amennyiben változtatni kíván, kattintson a vissza gombra.

| BeKa WinWatt telepítő 🛛 🗙 |                                                                                                    |  |
|---------------------------|----------------------------------------------------------------------------------------------------|--|
|                           | A telepítés összegzése:                                                                                               |  |
|                           | Helyigény összesen: 10,0 MB<br>Szabad terület a meghajtón: 5,1 GB<br>Célmappa:<br>C:\Program Files\BEKA\BeKa WinWatt\ |  |
|                           | Parancsikon:<br>BEKA                                                                                                  |  |
|                           |                                                                                                    |  |
| BAUSOFT                   | << <u>V</u> issza <u>Telepítés</u> <u>M</u> égse                                                                      |  |

7. Lépés: Miután a telepítő végzett, kattintson a "Befejezés" gombra, az installálás sikeres volt.

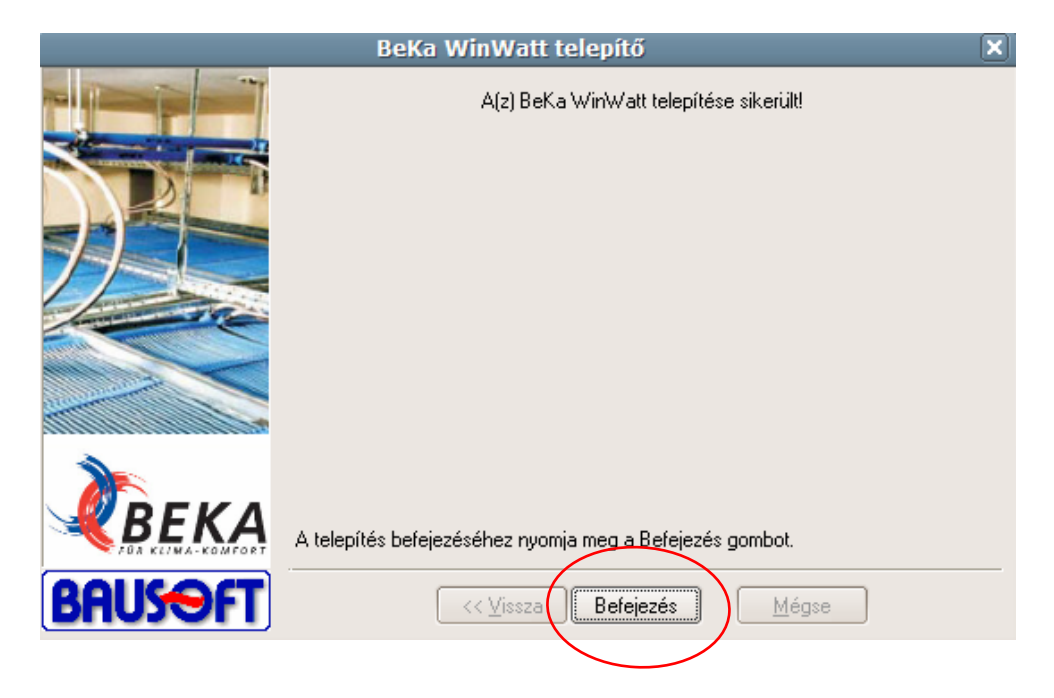